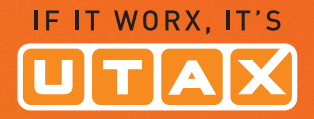

# BEDIENUNGS-ANLEITUNG

### FARBDRUCKER 🥌 🔍 👁

## P-C3060DN

Drucken DIN A4

|                       | 1 1                   |                            |   |
|-----------------------|-----------------------|----------------------------|---|
|                       |                       |                            |   |
| P-C3060DN             |                       |                            |   |
|                       |                       |                            | _ |
|                       |                       |                            |   |
|                       |                       |                            |   |
|                       |                       |                            | - |
|                       |                       |                            |   |
|                       |                       |                            |   |
|                       |                       |                            |   |
|                       |                       |                            |   |
|                       |                       |                            |   |
| amil                  |                       |                            |   |
|                       |                       |                            |   |
| A1                    |                       |                            |   |
|                       |                       |                            |   |
| a source and a second | and the second second | and a second second second | 1 |

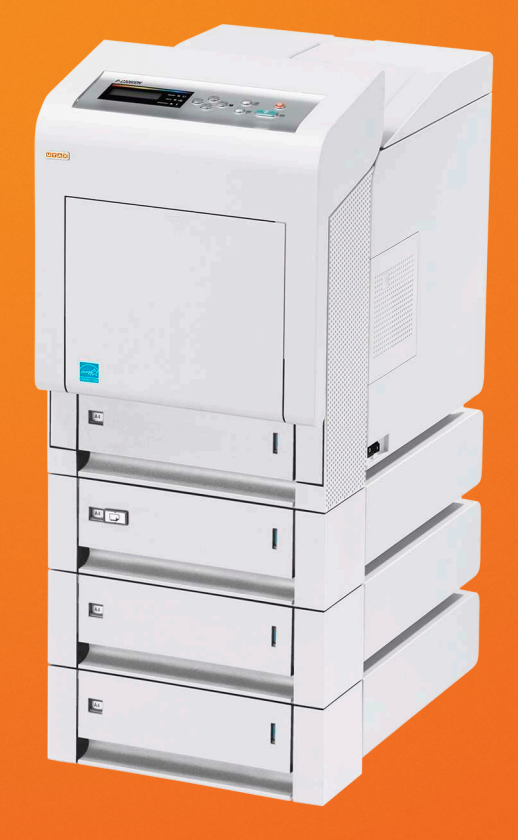

#### Statusseite drucken

Um den aktuellen Druckerstatus, die verfügbare Speicherkapazität oder die aktuellen Einstellungen für die installierten Geräteoptionen abzurufen, drucken Sie eine entsprechende Statusseite aus.

- **1** Drücken Sie ▷ sobald Listenausdrucke> angezeigt wird.
- 2 Wiederholt auf △ oder ▽ drücken, bis >Statusseite drucken erscheint.
- 3 Drücken Sie [OK]. Ein Fragezeichen (?) erscheint.

>Statusseite drucken?

4 Erneut die Taste [OK] drücken. In der Anzeige erscheint Es wird gedruckt und der Drucker gibt eine Statusseite aus.

Die verschiedenen Positionen der Statusseite werden unter Die Positionen der Statusseite beschrieben.

#### Die Positionen der Statusseite

Die Zahlen in der nachfolgenden Abbildung dienen als Verweis zu den Erläuterungen auf den Folgeseiten. Welche Positionen und Werte die Statusseite enthält, hängt von der Firmware-Version des Druckers ab.

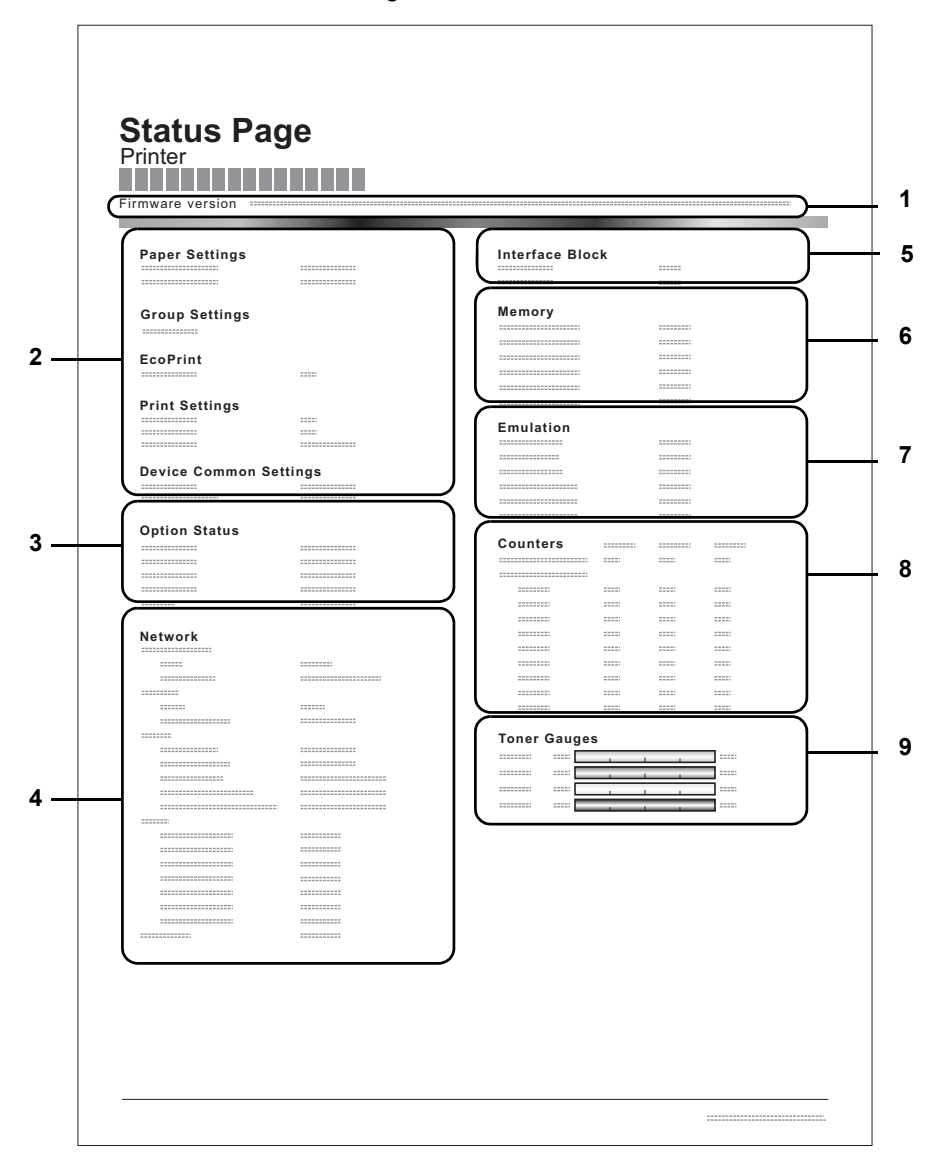

1 Firmware-Version

Hier erscheinen die Firmware-Version und das Freigabedatum.

#### 2 Informationen über Drucker-Einstellungen

Hier erscheinen die verschiedenen hardwarebezogenen Drucker-Einstellungen:

- Papier-Einstellungen
- Gruppen-Einstellungen
- Druck-Einstellungen
- EcoPrint
- Allgemeine Einstellungen
- 3 Installierte Optionen
  - Hier wird angezeigt, welche Druckeroptionen installiert sind:
  - Opt. Papierzufuhr
  - SSD

#### 4 Netzwerkstatus

Hier werden die IP-, die Subnetzmasken- sowie die Standard-Gateway-Adressen der im Drucker installierten Netzwerkkarte angezeigt.

#### 5 Schnittstellen-Information

Hier wird angezeigt, ob Schnittstellen wie der USB-Speicher-Steckplatz, die USB-Schnittstelle oder die optionale Schnittstelle gesperrt sind.

#### 6 Speicher

Hier erscheinen folgende Informationen:

- Standardspeicher des Druckers
- Zusatzspeicher in MB
- Gesamtspeicher des Druckers
- RAM-Disk-Status

#### 7 Emulation

Hier werden alle verfügbaren Emulationen des Druckers angezeigt. Werksvorgabe ist KPDL (AUTO). Folgende Emulation stehen zur Verfügung:

- PCL 6
- KPDL
- KPDL (AUTO)

#### 8 Seiteninformation

Hier erscheinen seitenbezogene Informationen:

- Gesamtzahl der bisher gedruckten Seiten
- Gesamtzahl gedruckter Seiten nach Papiergröße

#### 9 Status Verbrauchsmaterial

Hier wird der ungefähre Resttonervorrat angezeigt. Lautet der Wert 100, ist der Tonerbehälter voll. Je kleiner der Wert, desto weniger Toner ist vorhanden.